## Proself 操作方法 windows 編

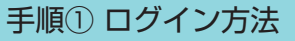

| ログイン画面                             |                                                                                |
|------------------------------------|--------------------------------------------------------------------------------|
| Proself                            | ① web ブラウザを起動 アドレス: https://storage.kpnet.co.jp<br>② 「ユーザー ID」・「パスワード」を入力願います。 |
| ■/(X)→k ②                          | ログイン用ユーザー ID: fukushi<br>パスワード : movie100                                      |
| ロガイン ③<br>Powered by Proself Ver.5 | ③「ログイン」をクリック                                                                   |
|                                    |                                                                                |

## 手順② アップロード方法

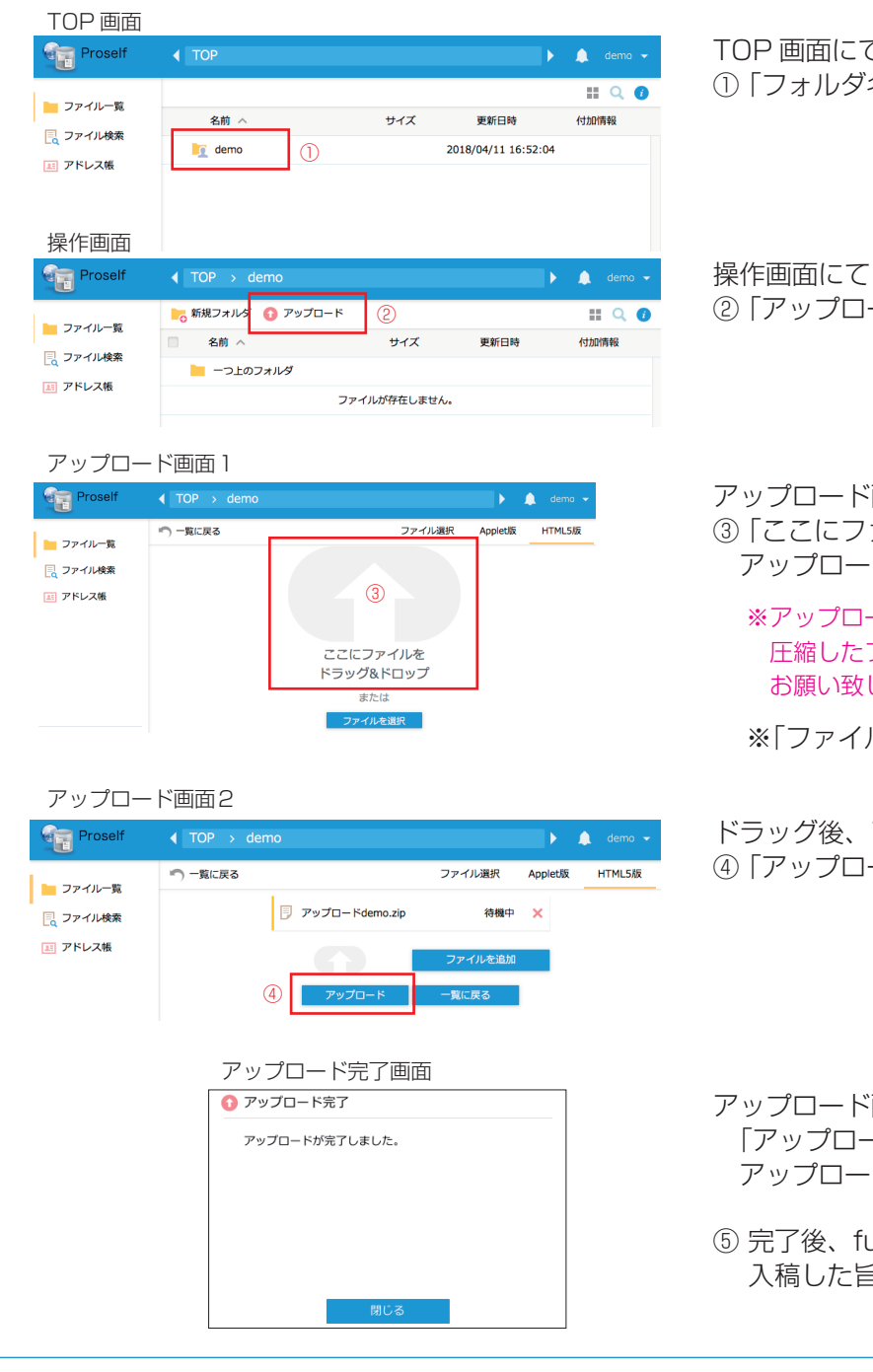

TOP 画面にて ①「フォルダ名」をクリックしてください。

<参考資料>

操作画面にて ②「アップロード」をクリックしてください

- アップロード画面1にて ③「ここにファイルをドラッグ&ドロップ」に アップロードするファイルをドラッグしてください
  - ※アップロードするファイルは zip 圧縮等で
    圧縮したファイルでアップロード頂けますよう
    お願い致します。

※「ファイルを選択」からもアップロード可能です。

ドラッグ後、アップロード画面2に遷移します ④「アップロード」をクリックしてください

アップロード画面2にて 「アップロード完了」画面が表示し、 アップロードが完了します。

 完了後、fukushi@kpnet.co.jp に 入稿した旨をご連絡ください。

## 手順① ログイン方法

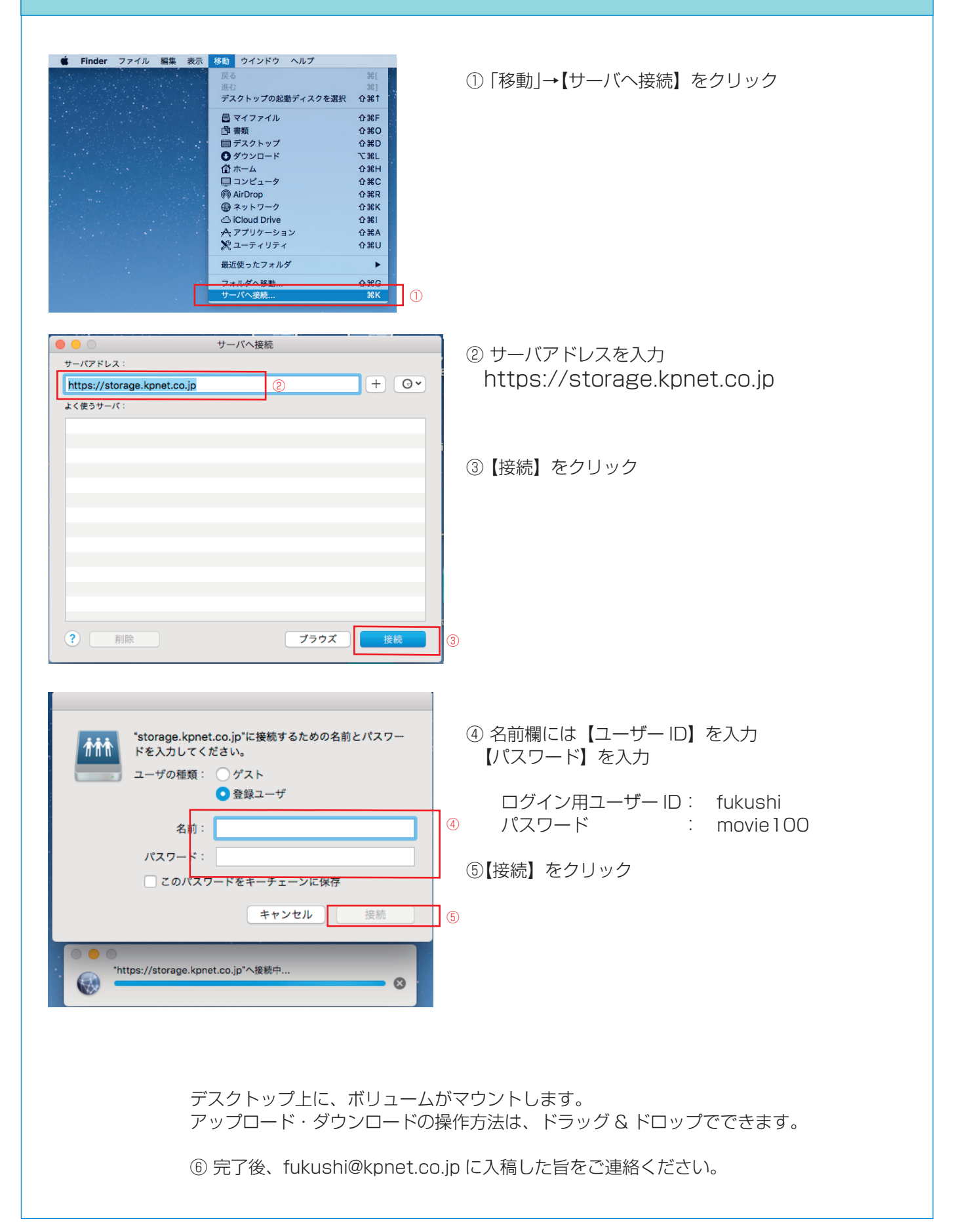